## 如何上傳影片到 YouTube

1.如沒有 Google 帳號,請先登記一個新帳號,如已有帳號則登入帳號。

| Google                          |
|---------------------------------|
| 登入                              |
| 繼續使用 YouTube                    |
| 電子郵件地址或電話號碼                     |
| 忘記電子郵件地址?                       |
| 如果這不是你的電腦, 詩使用訪客模式以私密方式登入, 瞭解詳请 |
| 建立視戶 繼續                         |
| 繁體中文 ▼ 說明 陽私權 條款                |

2.當登入帳號後,請按右上角上傳影片。

|               |       | $\sim$ | -  | ٥       | ×   |
|---------------|-------|--------|----|---------|-----|
| 1             | Ļ     | Ŀ      | Ċ  | ☆ К     | ) : |
|               | •     |        | Ļ  | К       |     |
|               | ►     | 上傳景    | έĦ | i<br>條款 |     |
| 新上傳 讓你耳目一新的影片 | ((•)) | 進行重    | [播 |         |     |
|               |       |        |    |         |     |

3.然後按下選取檔案。

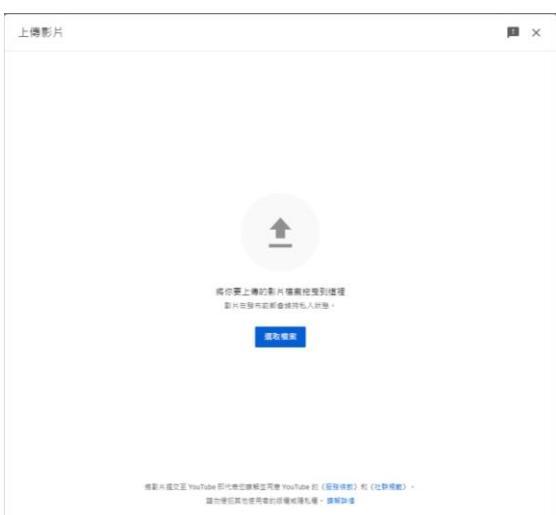

- 4.當影片成功上傳後,在瀏覽權限一欄選擇不公開。
- 5.最後複製影片連結即可。

| ※要要相限<br>■本部中学に正規でいまれていまれたまれ、<br>● 数字は数件<br>※目前になったの意思にたまっていませったおよ、<br>● たい意<br>NADER-HARDA Aを取得されまれ、<br>● ののの/242 © こ<br>(三正)年間は本考<br>いたような報告かたおよ、<br>(三正)年間は本考<br>Intelのでのことので、<br>(三正)年間は本考<br>Intelのでのことので、<br>(三正)年間は本考<br>Intelのでのことので、<br>(三正)年間は本考<br>Intelのでのことので、<br>(三正)年間は本考<br>Intelのでのことので、<br>(三正)年間は本考<br>Intelのでのことので、<br>(三正)年間は本考<br>Intelのでのことので、<br>(三正)年間は本考<br>Intelのでのことので、<br>(三正)年間に本考<br>Intelのでのことので、<br>(三正)年間に本考<br>Intelのでのことので、<br>(三正)年間に本考<br>Intelのでのことので、<br>(三正)年間に本考<br>Intelのでのことので、<br>(三正)年間に本考<br>Intelのでのことので、<br>(三正)年間に本考<br>Intelので、<br>(三正)年間に本考<br>Intelので、<br>(三正)年間に本考<br>Intelので、<br>(三正)年間に本考<br>Intelので、<br>(三正)年間に本書<br>Intelので、<br>(三正)年間に本書<br>Intelので、<br>(三二)年間に本書<br>Intelので、<br>(三二)年間に本書<br>Intelので<br>(三二)年間に本書<br>Intelので<br>(三二)年間に本書<br>Intelので<br>(三二)年間に本書<br>Intelので<br>(三二)年間に本書<br>Intelので<br>(三二)年間に本書<br>Intelので<br>(三二)年間に本書<br>Intelので<br>(三二)年間に本書<br>Intelので<br>(三二)年間に本書<br>Intelので<br>(三二)年間に本書<br>Intelので<br>(三二)年間に本書<br>Intelので<br>(三二)年間に本書<br>Intelので<br>(三二)年間<br>(三二)年間に本書<br>Intelので<br>(三二)年間に本書<br>Intelので<br>(三二)年間<br>(三二)年間に本書<br>Intelので<br>(三二)年間<br>(三二)年間<br>(三二)年間<br>(三二)年間<br>(三二)年間<br>(三二)年間<br>(三二)年間<br>(三二)年間<br>(三二)年間<br>(三二)年間(三二)年間<br>(三二)年間<br>(三二)年間(三二)年間(三二)年間<br>(三二)年間(三二)年間(三二)<br>(三二)年間(三二)年<br>(三二)年<br>(三二)年<br>(三二)年<br>(三二)年<br>(三二)年<br>(二)年<br>(二)年<br>(二)年<br>(二)年<br>(二)年<br>(二)年<br>(二)年<br>( |
|----------------------------------------------------------------------------------------------------|
| ● 御参成務州<br>「参加以本部には登込公園 - 不公園成長人<br>● 大学<br>和の目示的の遺標的社会可以構造の記書>(<br>● 不可し<br>和の目示的の遺標的社会可以構造の記書>(<br>○ のなり/242 全 ご<br>〇 のなり/242 全 ご<br>〇 のなり/242 全 ご<br>〇 のなり/242 全 ご<br>〇 のなり/242 全 ご<br>〇 のなり/242 全 ご<br>〇 のなり/242 中 ご<br>〇 のなり/242 中 ご<br>〇 のなり/242 中 ご<br>〇 のなり/242 中 ご<br>〇 のなり/242 中 ご<br>〇 のなり/242 中 ご<br>〇 のなり/242 中 ご<br>〇 のなり/242 中 ご<br>〇 のなり/242 中 ご<br>〇 のなり/242 中 ご<br>〇 のなり/242 中 ご<br>〇 のなり/242 中 ご<br>〇 のより/242 中 ご<br>〇 のなり/242 中 ご<br>〇 のより/242 中 ご<br>〇 のより/242 中 ご<br>〇 のなり/242 中 ご<br>〇 のなり/242 中 ご<br>〇 のなり/242 中 ご<br>〇 のなり/242 中 ご<br>〇 のなり/242 中 ご<br>〇 のなり/242 中 ご<br>〇 のなり/242 中 ご<br>〇 のなり/242 中 ご<br>〇 のなり/242 中 ご<br>〇 のなり/242 中 ご<br>〇 のなり/242 中 ご<br>〇 のなり/242 中 ご<br>〇 のなり/242 中 ご<br>〇 のなり/242 中 ご<br>〇 のなり/242 中 ご<br>〇 のなり/242 中 ご<br>〇 のなり/245 中 ご<br>〇 のなり/245 中 ご<br>〇 のなり<br>〇 のなり<br>〇 のなり<br>〇 の                                                                                                    |
| 1 0=0100 m                                                                                                    |